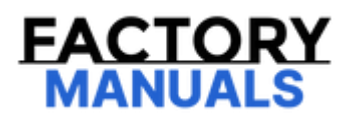

# Your Ultimate Source for OEM Repair Manuals

FactoryManuals.net is a great resource for anyone who wants to save money on repairs by doing their own work. The manuals provide detailed instructions and diagrams that make it easy to understand how to fix a vehicle.

2024 Mazda CX-90 Service and Repair Manual

Go to manual page

## Inspection Using an Oscilloscope (Reference)

• Oscilloscope setting: 2 V/DIV (Y), 1 ms/DIV (X), DC range

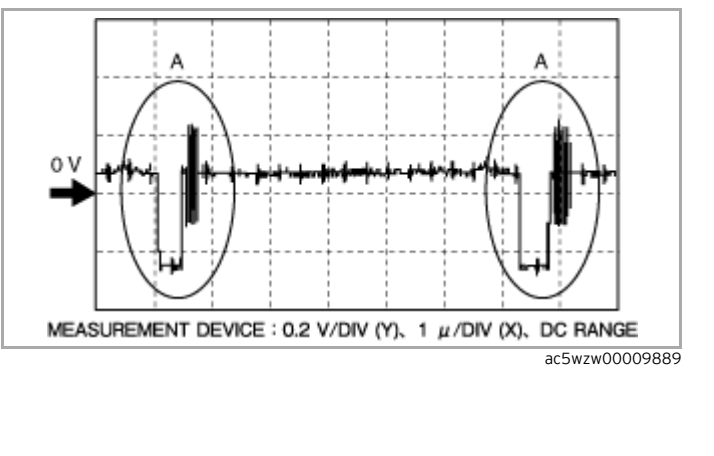

# FRONT CAMERA REMOVAL/INSTALLATION

SM2900022

id15200000970

## Туре-А

1.Disconnect the negative battery terminal. (See NEGATIVE BATTERY TERMINAL DISCONNECTION/CONNECTION.)

2.Remove the seal board upper. (See SEAL BOARD UPPER REMOVAL/INSTALLATION.)

3.Remove the front bumper. (See FRONT BUMPER REMOVAL/INSTALLATION.)

4.Disconnect the connector.

| FRONTBUMPER                         | FRONT,CAMERA   |
|-------------------------------------|----------------|
| CONNECTOR WIRING<br>HARNESS<br>CLIP |                |
|                                     | ac5uuw00011271 |

5.Remove the front wiring harness clip.

6.Insert a tape-wrapped flathead screwdriver into the position shown in the figure.

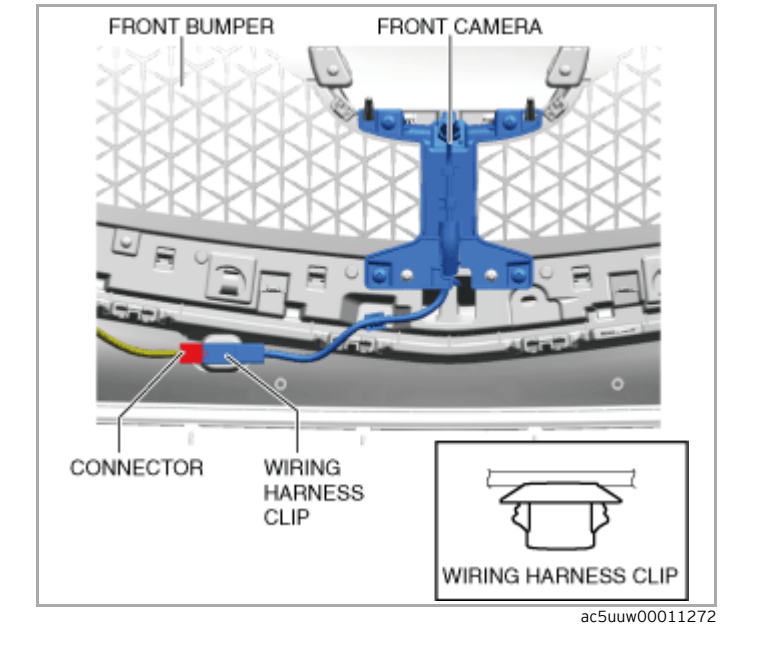

5.Remove the front wiring harness clip.

6.Insert a tape-wrapped flathead screwdriver into the position shown in the figure.

SM2900023

#### id1520000980

1. Disconnect the negative battery terminal. (See NEGATIVE BATTERY TERMINAL DISCONNECTION/CONNECTION.)

2.Remove the following parts:

(1)Outer mirror glass (See OUTER MIRROR GLASS REMOVAL.) (See OUTER MIRROR GLASS INSTALLATION.)
(2)Outer mirror garnish (See OUTER MIRROR GARNISH REMOVAL/INSTALLATION.)
(3)Lower outer mirror garnish (See OUTER MIRROR GARNISH REMOVAL/INSTALLATION.)

3.Remove the screws.

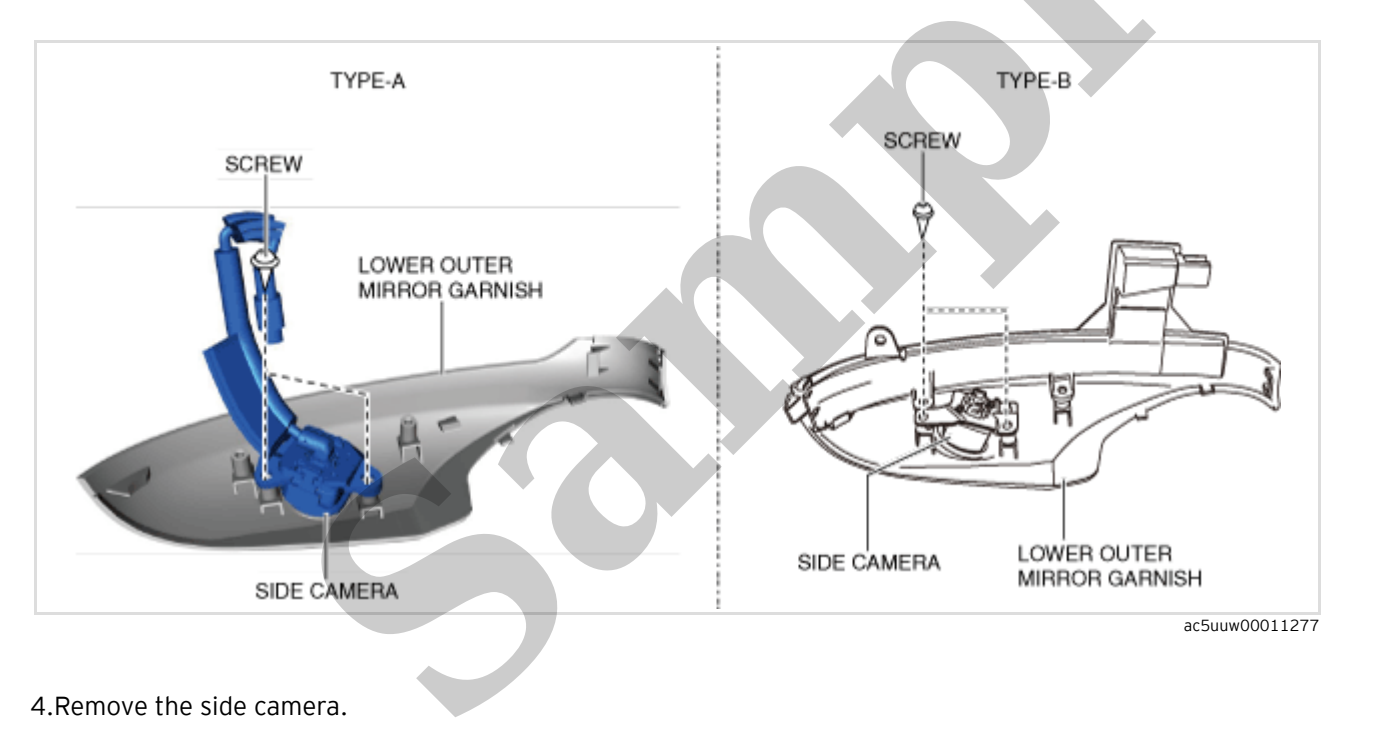

5.Install in the reverse order of removal.

6.Perform side camera aiming. (See 360°VIEW MONITOR SYSTEM AIMING.)

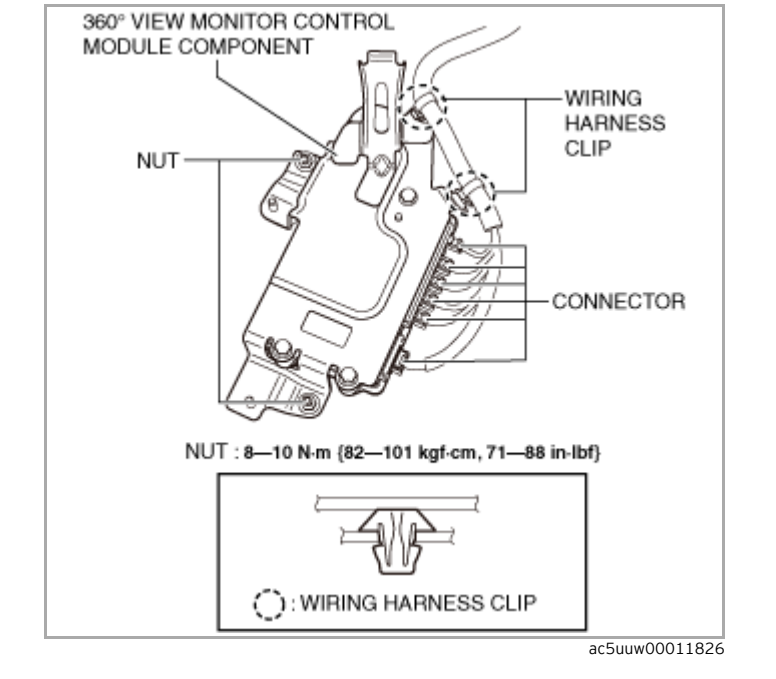

8.Remove the wiring harness clips.

9.Remove the nuts.

10.Remove the 360° view monitor control module component.

11.Remove the bolts.

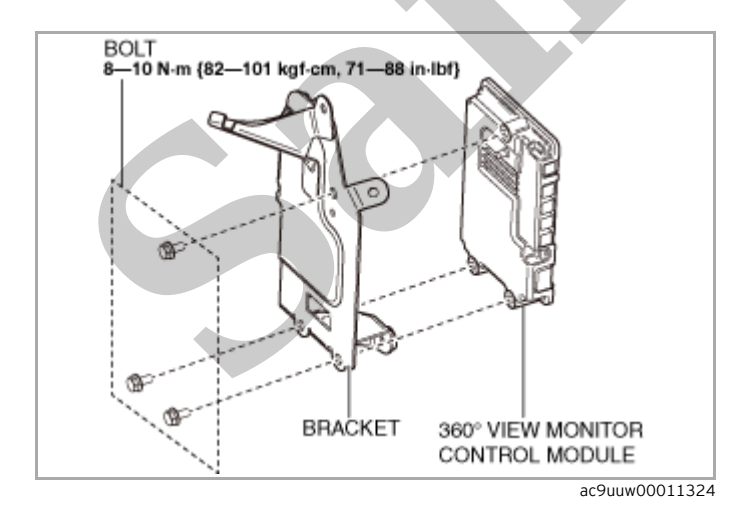

12.Remove the 360° view monitor control module.

13.Install in the reverse order of removal.

14.If the 360° view monitor control module is replaced, perform the following procedure.

SM2900026

#### id15200001020

#### Special service tool (SST)

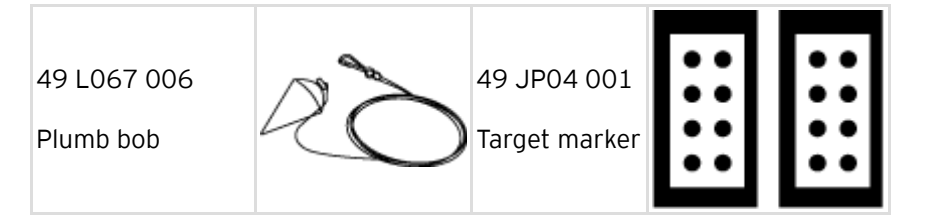

## **Preparation Before Servicing**

1.Empty the vehicle by having all occupants leave the vehicle and remove all the cargo except for the spare tire, jack and tools equipped on the vehicle.

2.Adjust the air pressure of each tire to the specified value. (See WHEEL AND TIRE SPECIFICATION.)

3. Move the vehicle to level ground.

#### Caution

• To assure that the 360° view monitor system aiming is performed correctly, perform the aiming under the following conditions.

- Perform aiming in location where vehicle and target marker can be placed on same level (with difference within 2 degrees in both lateral and longitudinal directions) surface

- Do not move vehicle during adjustment
- Do not shake vehicle during adjustment (opening door, getting into vehicle)
- Lens surface of 4 cameras is clean
- Supply voltage to 360° view monitor control module: 9.5 to 15.5 V
- Ambient temperature: -30 to 60 °C {-22 to 140 °F}

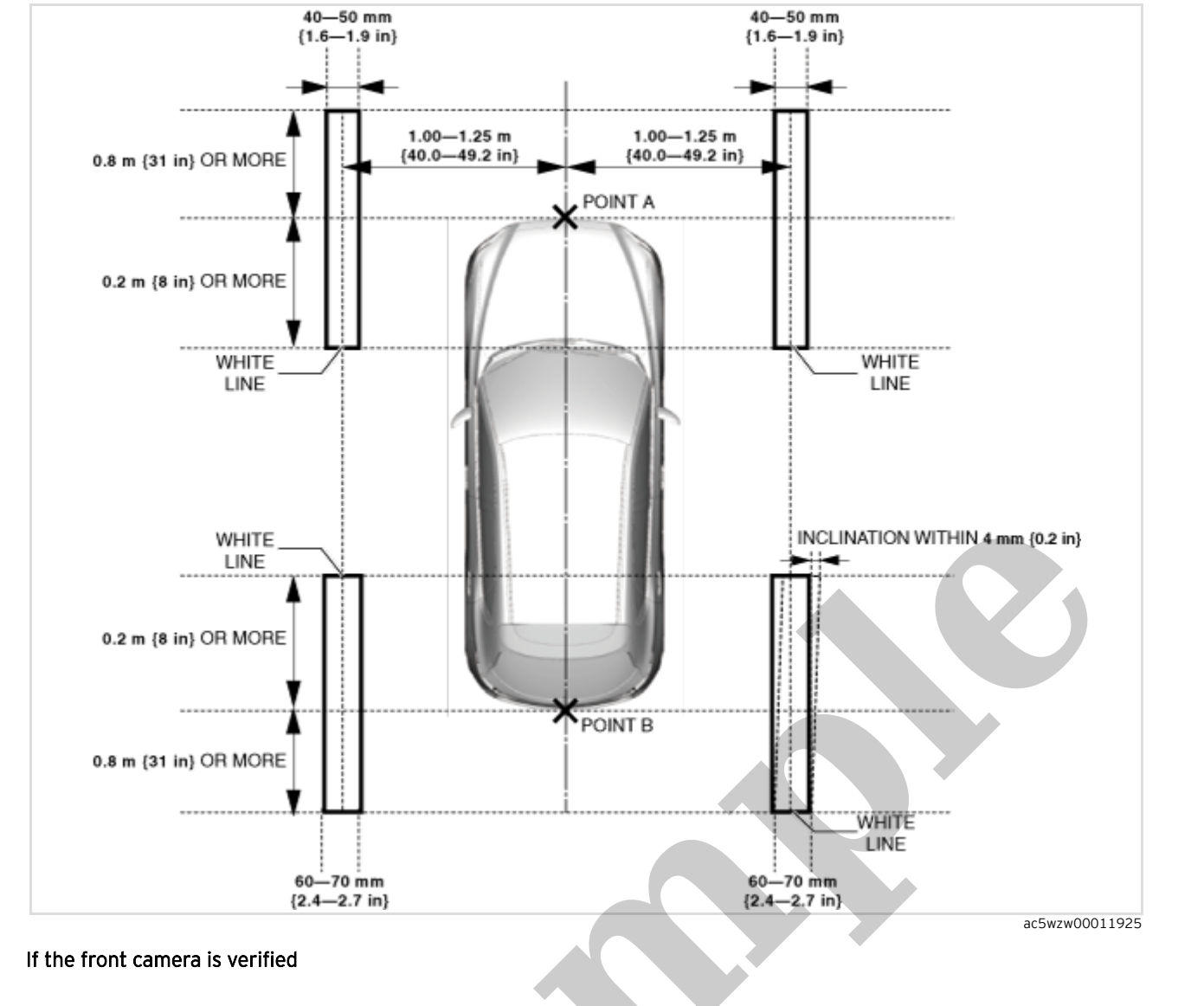

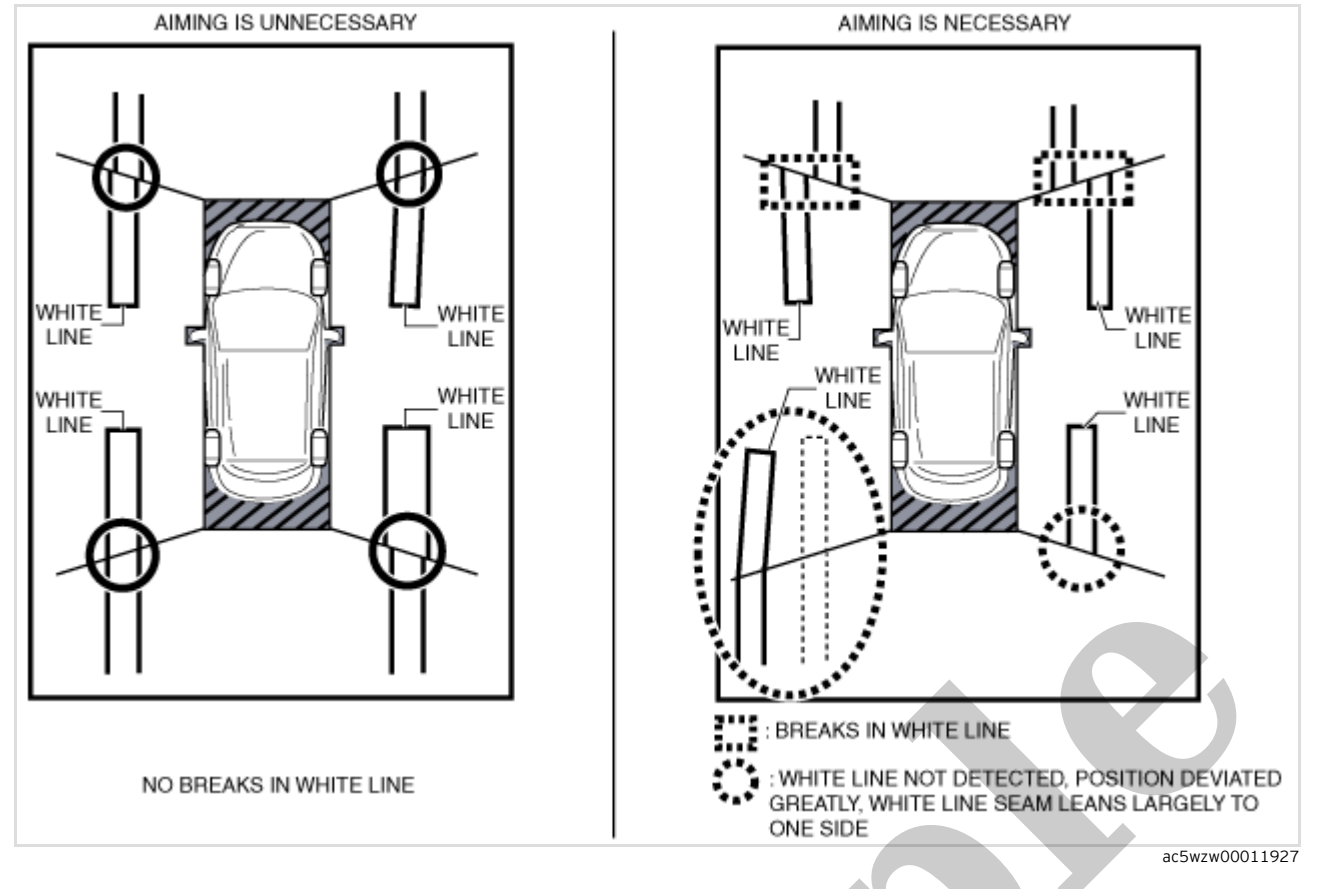

- If the projected vehicle path indication obscures the white lines, turn off the projected vehicle path indication.
- If there are no breaks in the seams of the white lines, finish the 360° view monitor system aiming.

• If there are breaks in the seams of the white lines, perform the 360° view monitor system aiming procedure. (See 360° View Monitor System Aiming Procedure Selection.)

- Verify the white line positions in the following cases.
  - White lines cannot be found
  - White line positions have deviated
  - Seams of white lines lean largely to one side

• If there is no problem with the positions of the white lines, perform the 360° view monitor system aiming. (See 360° View Monitor System Aiming Procedure Selection.)

## 360° View Monitor System Aiming (Batch Aiming) Procedure

1.Position the SSTs at the positions shown in the figure.

| Step                                           | Inspection                                                                                                    | Action |                                                                                                    |
|------------------------------------------------|----------------------------------------------------------------------------------------------------|--------|----------------------------------------------------------------------------------------------------|
| VE<br>• P<br>INS<br>3 MC<br>[36<br>(T)<br>• Is | VERIFY DTCs<br>• Perform the DTC inspection. (See DTC<br>INSPECTION [360°VIEW MONITOR CONTROL<br>MODULE (TYPE-A)].) (See DTC INSPECTION<br>[360°VIEW MONITOR CONTROL MODULE<br>(TYPE-B)].)<br>• Is a DTC displayed? | Yes    | Go to the applicable DTC inspection.<br>(See DTC TABLE [360°VIEW MONITOR<br>CONTROL MODULE (TYPE-A)].)<br>(See DTC TABLE [360°VIEW MONITOR<br>CONTROL MODULE (TYPE-B)].)                                                                                   |
|                                                |                                                                                                    | No     | If the 360° view monitor system aiming is not<br>completed correctly after performing the<br>360° view monitor system aiming again,<br>replace the 360° view monitor control<br>module.<br>(See 360° VIEW MONITOR CONTROL MODULE<br>REMOVAL/INSTALLATION.) |

## Error code 11/12/13/15/16/17/18/19/1A/FF

| Step                                                                                                    | Inspection                                                                                                    | Action                                                                                                    |                                                                                                    |
|----------------------------------------------------------------------------------------------------|----------------------------------------------------------------------------------------------------|----------------------------------------------------------------------------------------------------|----------------------------------------------------------------------------------------------------|
| <ul> <li>PERFORM 360° VIEW MONITOR SYSTEM<br/>AIMING         <ul> <li>Perform the 360° view monitor system<br/>aiming.</li> <li>Was the 360° view monitor system aiming<br/>procedure completed correctly?</li> </ul> </li> </ul> | PERFORM 360° VIEW MONITOR SYSTEM                                                                                   | Yes                                                                                                    | The 360° view monitor system aiming is<br>completed. Perform the 360° view monitor<br>system screen display verification procedure.<br>(See 360° View Monitor System Screen<br>Display Verification Procedure.)                                            |
|                                                                                                    | No                                                                                                    | If error code<br>11/12/13/15/16/17/18/19/1A/FF is<br>displayed<br>• Go to the next step.<br>If code other than error code<br>11/12/13/15/16/17/18/19/1A/FF is<br>displayed<br>• Go to the procedure for the displayed error<br>code. |                                                                                                    |
| VERIFY DTCs<br>• Perform the DTC inspection. (See DTC<br>INSPECTION [360°VIEW MONITOR COI<br>MODULE (TYPE-A)].) (See DTC INSPEC<br>[360°VIEW MONITOR CONTROL MODU<br>(TYPE-B)].)<br>• Is a DTC displayed?                         | VERIFY DTCs<br>• Perform the DTC inspection. (See DTC<br>INSPECTION 12608/JEW MONITOP CONTPOL                      | Yes                                                                                                    | Go to the applicable DTC inspection.<br>(See DTC TABLE [360°VIEW MONITOR<br>CONTROL MODULE (TYPE-A)].)<br>(See DTC TABLE [360°VIEW MONITOR<br>CONTROL MODULE (TYPE-B)].)                                                                                   |
|                                                                                                    | MODULE (TYPE-A)].) (See DTC INSPECTION<br>[360°VIEW MONITOR CONTROL MODULE<br>(TYPE-B)].)<br>• Is a DTC displayed? | No                                                                                                    | If the 360° view monitor system aiming is not<br>completed correctly after performing the<br>360° view monitor system aiming again,<br>replace the 360° view monitor control<br>module.<br>(See 360° VIEW MONITOR CONTROL MODULE<br>REMOVAL/INSTALLATION.) |

## Error code 14

| Step | Inspection                                                                                    | Action |                                                           |
|------|-----------------------------------------------------------------------------------------------|--------|-----------------------------------------------------------|
| 1    | VERIFY POWER OUTER MIRROR FOLD/UNFOLD<br>CONDITION<br>• Are the power outer mirrors unfolded? | Yes    | Go to the next step.                                      |
|      |                                                                                               | No     | Unfold the power outer mirrors, then go to the next step. |